# DT CONNECT

# USER MANUAL

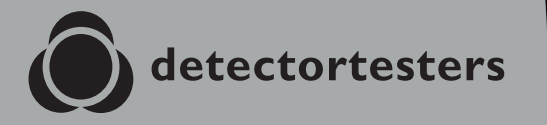

No Climb Products Ltd. 163 Dixons Hill Road, Welham Green. Hertfordshire, AL9 7JE, United Kingdom Tel +44 (0)1707 282 760 (O) detectortesta

EU: shift-consult Hubert Scherzinger Hessenweier 9,79108 Freiburg, DE Tel: +49 (0) 7665 91 21 74

# detectortesters.com

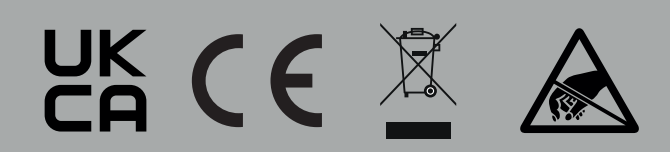

# **CONTENTS**

| 1. |       | DT Connect Cloud Portal: Getting Started | 4  |
|----|-------|------------------------------------------|----|
|    | 1.1   | Registering a New Company Account        | 4  |
|    | 1.2   | Verifying your New Account               | 5  |
| 2. |       | Managing Devices                         | 6  |
|    | 2.1   | Managing Devices                         | 6  |
|    | 2.2.1 | Add a New Device                         | 7  |
|    | 2.2.2 | Third Party App Compatability            | 7  |
|    | 2.3   | Subscribe a Device                       | 7  |
|    | 2.4   | Cancelling a Subscription                | 7  |
|    | 2.5   | Deleting a Device                        | 7  |
| 3. |       | Free vs Premium Features                 | 8  |
| 4. |       | Managing Technicians                     | 9  |
| 5. |       | Sites                                    | 10 |
|    | 5.1   | Sites Overview                           | 10 |
|    | 5.2.1 | Sites Page                               | 11 |
|    | 5.2.2 | Transfer Assets                          | 12 |
| 6. |       | Site Asset List                          | 13 |
|    | 6.1   | Site Asset List                          | 13 |
|    | 6.2   | Deleting Assets                          | 14 |
|    | 6.3   | Create Assets                            | 15 |
|    | 6.4   | CSV Asset Upload                         | 16 |
| 7. |       | Reports                                  | 17 |
|    | 7.1   | Job Reports Overview                     | 17 |
|    | 7.2   | Job Report Page                          | 18 |
|    | 7.2.1 | Report PDF                               | 19 |
|    | 7.2.2 | Job Summary                              | 19 |
|    | 7.2.3 | Assets Tested this visit                 | 19 |
|    | 7.2.4 | Tests Captured by XTR2                   | 20 |
| 8. |       | Settings                                 | 21 |
|    | 8.1   | Settings                                 | 21 |
|    | 8.2   | Uploading Company Logo                   | 21 |
|    | 8.3   | Company ID                               | 21 |
|    | 8.4   | Company Details                          | 21 |
|    | 8.5   | Profile Details                          | 21 |
|    | 8.6   | Job Customization                        | 21 |
|    | 8.7   | Changing Password                        | 21 |

# 1 DT CONNECT CLOUD PORTAL: GETTING STARTED

The Cloud Portal provides access to digital test reports and enables the management of technicians, devices, and active subscriptions through a centralised dashboard.

If you are setting up your account for the first time, follow these three key steps:

- 1. Create Your Company Account (see Section 1)
- 2. Add a New Device (see Section 2.2)
- 3. Invite Technicians (see Section 3)

Visit our YouTube channel for detailed guides on how to use the Cloud Portal and XTR2.

#### 1.1 Registering a New Company Account

To register a new company account, visit the Cloud Portal page and follow these steps (Fig. 1-3):

- 1. Click 'Create Account' to begin the registration process.
- 2. Enter your name, email, and password, then click 'Next'.
- 3. Enter your company details and click 'Create Account'.

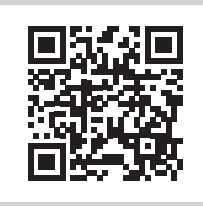

Scan QR code below or click the link to access the Cloud Portal: https://detectortesters-connect.com

| Figure | 2 |
|--------|---|
|--------|---|

| Please proceed only if you are a new co<br>company is already registered please go b<br>page. | mpany. If your<br>ack to the sign ii |
|-----------------------------------------------------------------------------------------------|--------------------------------------|
| _ First Name *                                                                                |                                      |
| Enter First Name                                                                              |                                      |
| Last Name *                                                                                   |                                      |
| Enter Last Name                                                                               |                                      |
| - Email Address *                                                                             |                                      |
| Enter Email Address                                                                           |                                      |
| Telephone Number                                                                              |                                      |
| Enter Telephone Number                                                                        |                                      |
| Password *                                                                                    |                                      |
| Enter Password                                                                                | Ø                                    |
| Confirm Password *                                                                            |                                      |
| Re-enter Password                                                                             | Ø                                    |
| Confirm Password *<br>Re-enter Password                                                       |                                      |

#### Figure 3

## Figure 1

|               | Sign               | In            |   |
|---------------|--------------------|---------------|---|
| Email Address |                    |               |   |
| Enter Email A | ddress             |               |   |
| Password      |                    |               |   |
| Enter Passwo  | rd                 |               | Ø |
|               | Sign<br>Forgot Pas | In<br>ssword? |   |
|               |                    |               |   |

| Only complete this form if you are<br>detectortesters-connect. Your accoun<br>detectortesters-connect | a new company and wish to register an account to<br>t will have an initial trial period with full access to the<br>app during which we verify your details. |
|----------------------------------------------------------------------------------------------------|----------------------------------------------------------------------------------------------------|
| _ Company Name *                                                                                      | Invoice Country *                                                                                                    |
| Enter Company Name                                                                                    | Start Typing a Country Name                                                                                                    |
| Invoice Address 1 *                                                                                   | Invoice Postcode *                                                                                                    |
| Enter Invoice Address Line 1                                                                          | Enter Invoice Postcode                                                                                                    |
| Involce Address 2                                                                                     | Telephone Number (Involces)*                                                                                                    |
| Enter Invoice Address Line 2                                                                          | Enter Telephone Number (Invoices)                                                                                                    |
| Invoice Address 3                                                                                     | Contact Name (Invoices) *                                                                                                    |
| Enter Invoice Address Line 3                                                                          | Enter Contact Name (Invoices)                                                                                                    |
| Invaire City/Town*                                                                                    | Finall Address (Invalues) *                                                                                                    |
| Enter City/Town                                                                                       | Enter Email Address (Invoices)                                                                                                    |
| Involve County                                                                                        | VAT Number                                                                                                    |
| Enter Invoice County                                                                                  | Enter VAT Number                                                                                                    |
| Courses and the late                                                                                  |                                                                                                    |
| Select Company Size                                                                                   | •                                                                                                    |
| Stay in touch with the latest n<br>By ticking this box, you agree                                     | ews from the industry. Sign up to our Newsletter.<br>to our Terms & Conditions and Privacy Notice.                                                          |
|                                                                                                    |                                                                                                    |

#### NOTE:

If you have already registered an acount with this email address, click 'Forgot Password' to reset it.

# **1.2 Verifying Your New Account**

Once your account is created, a verification email will be sent to the email address used during registration (Fig. 4).

Click the link in the email to verify your account before signing in to the Cloud Portal.

| detectortesters                                               | Verify your email           |
|---------------------------------------------------------------|-----------------------------|
| Hello                                                         |                             |
| Please verify your email address o<br>clicking the link below | lemo.detectortesters.com by |
| <u>Verify your email</u>                                      |                             |
| Detectortesters                                               |                             |
| detectortesters                                               |                             |
| detectortesters-conne                                         | ect@detectortesters.com     |

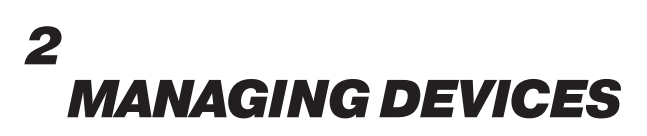

#### 2.1 Managing Devices

Click the 'Devices' tab in the top navigation bar to access the Devices Dashboard (Fig. 5). Here, you will see an overview and status of all devices registered to your company.

From this screen, you can:

- Add a New Device
- Subscribe a Device
- Manage Subscriptions

#### Figure 5

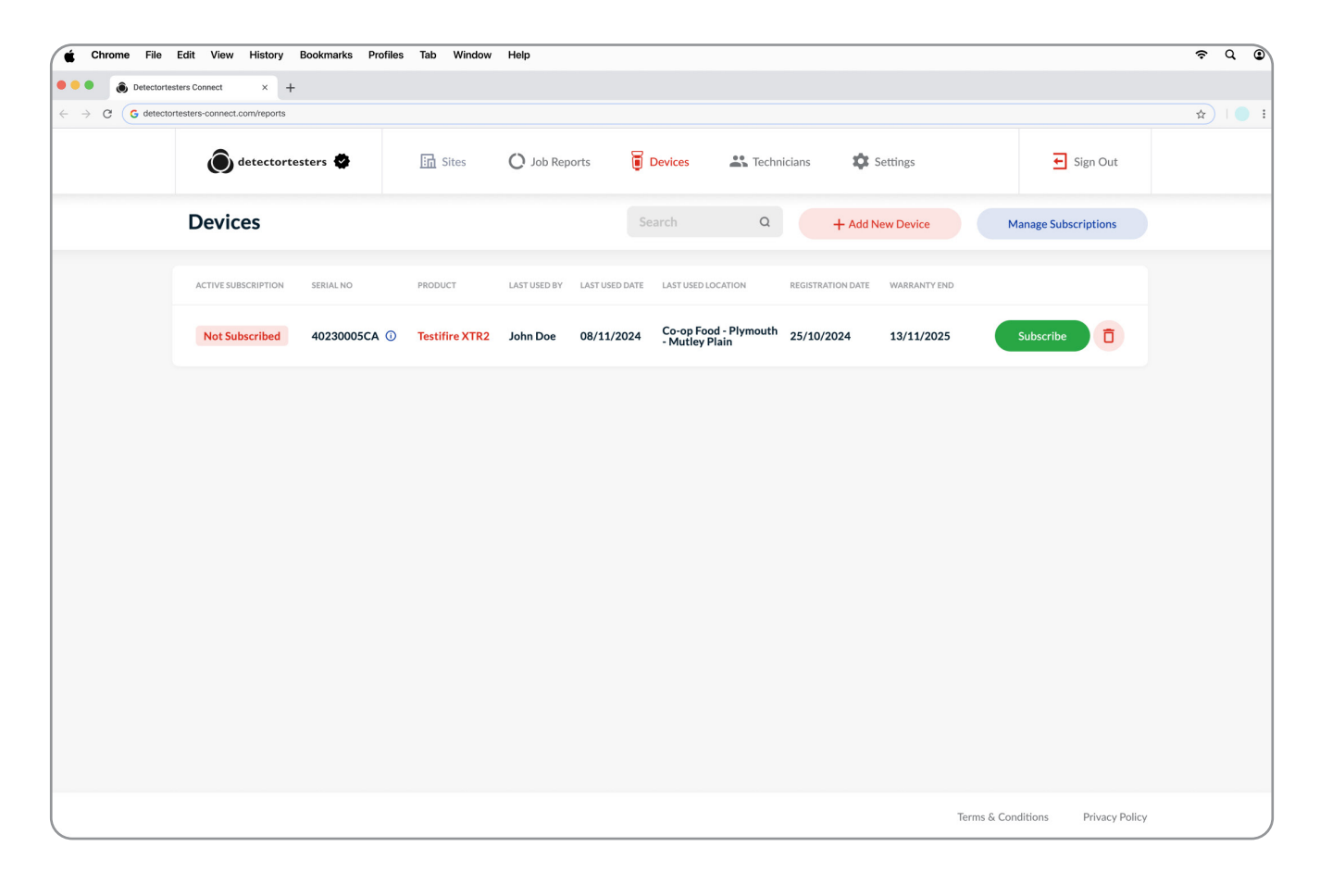

#### NOTE:

Hover over the (i) icon next to the serial number to view device consumable levels (Battery, Cartridge, & Generator.

#### 2.2.1 Add a New Device

#### **IMPORTANT:**

All devices must be registered to the Cloud Portal before they can be used in the DT Connect App.

Click 'Add a New Device' to register your device (Fig. 6).

Enter the device serial number (found inside the case) and complete the registration process.

Once a device is registered, it will appear in the Devices tab and can be used by any users registered under the Company Account in the DT Connect App.

All devices receive a free 90-day trial of Premium Membership, available for immediate use.

#### Figure 6

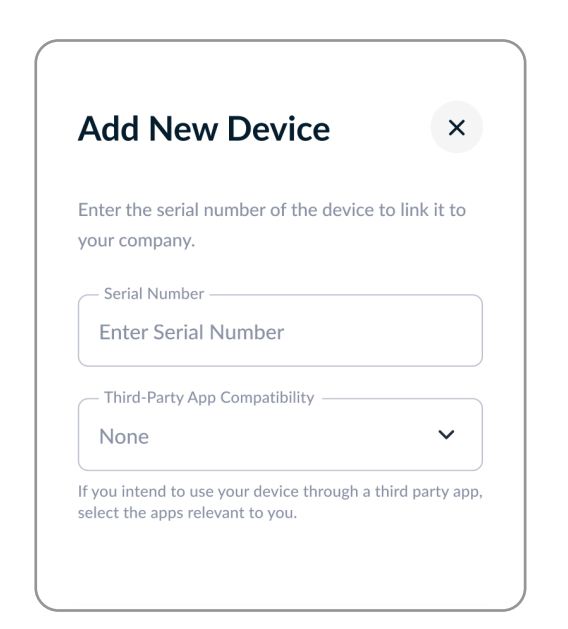

#### 2.2.2 Third Party App Compatibility

DT Connect now integrates with leading third-party apps in the fire industry, allowing you to seamlessly capture and sync your XTR2 test results within their platforms.

To enable compatibility:

- When adding a new device, select the desired permissions to allow third-party app access (Fig. 6).
- If your device is already registered, click 'View' on your device to adjust the Third-Party App Compatibility settings.

#### 2.3 Subscribe a Device

During or after your 90-day Premium trial, you may choose to subscribe your device to retain full access to Premium features. To subscribe, click the green 'Subscribe' button on the desired device (Fig. 5).

Complete your purchase by entering your preferred payment card details at checkout (Fig. 7).

#### Figure 7

| detectortesters              |        | Pay with card                                               |                                                                                               |                                            |  |  |  |  |
|------------------------------|--------|-------------------------------------------------------------|-----------------------------------------------------------------------------------------------|--------------------------------------------|--|--|--|--|
| Subscribe to DT Connect      |        | Email d                                                     | letectortesters.demo@gma                                                                      | iil.com                                    |  |  |  |  |
| £23.99 month                 |        | Card information                                            |                                                                                               |                                            |  |  |  |  |
|                              |        | 1234 1234 1234                                              | 1234 VISA                                                                                     | <b>()</b>                                  |  |  |  |  |
| DT Connect<br>Billed monthly | £19.99 | MM / YY                                                     | CVC                                                                                           | -0                                         |  |  |  |  |
|                              |        | Cardholder name                                             |                                                                                               |                                            |  |  |  |  |
| Subtotal                     | £19.99 | Full name on card                                           | 1                                                                                             |                                            |  |  |  |  |
| Add promotion code           |        | Country or region                                           |                                                                                               |                                            |  |  |  |  |
| /AT (20%) 🗊                  | £4.00  | United Kingdom                                              |                                                                                               | ~                                          |  |  |  |  |
| Fotal due today              | £23.99 | Postal code                                                 |                                                                                               |                                            |  |  |  |  |
|                              |        |                                                             | Subscribe                                                                                     |                                            |  |  |  |  |
|                              |        | By confirming your<br>Limited to charge you<br>terms. You c | subscription, you allow No C<br>for future payments in accor<br>can always cancel your subscr | limb Products<br>dance with the<br>iption. |  |  |  |  |
|                              |        | Powered                                                     | d by <b>stripe</b> Terms Priva                                                                | cy                                         |  |  |  |  |
|                              |        |                                                             |                                                                                               |                                            |  |  |  |  |

#### NOTE:

You will receive the full 90-day free trial if a device subscriptions is purchased before the trial end.

To purchase a device subscription you Company Account must first be verified. This process should take approximately 24-48 hours, and can be confirmed once you see a tick icon next to the Detectortesters logo in the top-left

#### 2.4 Cancelling a Subscription

To cancel a device subscription, click 'Manage Subscriptions' and follow the on-screen instructions (Fig. 5).

#### 2.5 Deleting a Device

Deleting a device ill unregister it from your company. If a device is deleted during the 90-day trial period, any remaining trial time will be forfeited.

#### NOTE:

Devices must be deleted before they can be registered to a new company.

# 3 FREE VS PREMIUM FEATURES

#### 3.1 Free vs. Premium Features

Below is a comparison matrix of app features between Free and Premium Device Memberships.

Free Device Membership offers the user the ability to capture test results with the XTR2 digitally to produce internal records of jobs completed

Premium Device Membership offers companies a full suite of features to allow engineers to fully capture the testing done on site, create a site asset list and share a proof of testing PDF report with the client. All records are saved to the Cloud Portal to enable repeat site testing to enhance service and maintained efficiency.

To upgrade your device to Premium Membership, log in to the Cloud Portal (see Section -- of the Cloud Portal User Guide).

| Feature                   | Description                                                    | Free | Premium |
|---------------------------|----------------------------------------------------------------|------|---------|
| Test New Site             | Job creation for a new site (section)                          |      |         |
| XTR2 Test Result Caputure | Capture test results from the XTR2 in the app (section)        |      |         |
| Hardware Configuration    | Ability to configure XTR2 in the app [e.g Test Mode] (Section) |      |         |
| Test Existing Site        | Job creation for a site previously visited and saved (section) | ×    |         |
| Site Asset List           | Asset list stored and maintained in the Cloud Portal (section) | ×    |         |
| Asset Creation            | Ability to enter location details to create an asset (section) | ×    |         |
| Floor Walk Filter         | Filter assets by Type, Zone, & Loop (section)                  | ×    |         |
| Panel Reconciliation      | Check test results against Fire Panel event Log (section)      | ×    |         |
| Client Signature Capture  | Capture a client signature for your report (section)           | ×    |         |
| PDF Report Generation     | Generate a PDF report of job for proof of testing (section)    | ×    |         |
| CSV Asset Upload          | Easily transfer asset lists using our CSV template (section)   | ×    |         |
| Share PDF Report          | Share PDF with the client via email (section)                  | ×    |         |

#### NOTE:

Features in any in-progress jobs will remain unchanged if the device is subscribed or unsubscribed during the job.

Changes will take effect when a new job is created.

#### 4.1 Managing Technicians

Δ

The Technicians tab provides a summary of users registered under your company, including their name and Admin Access permissions (Fig. 8).

Technicians must be registered under a company to pair with and use company devices in the DT Connect App.

Add Technician: Click 'Add New User' and enter the user's name and email address (Fig. 8). Users will receive an email invitation to register their account. This link will expire after 24 hours.

Edit User Details: Click the pencil icon on the right side of the user row.

Delete User: Click the trash icon on the right side of the user row.

#### **IMPORTANT:**

Admin Access grants users permission to log into the Web Portal with their account credentials and manage reports, users, and devices.

Users without Admin Access can only log into the DT Connect Mobile App.

| 🔹 Chrome File Edit View History Bookmarks Profiles Tab Window Help |                             |                                |                    |           |                           |          |  |  |  |
|--------------------------------------------------------------------|-----------------------------|--------------------------------|--------------------|-----------|---------------------------|----------|--|--|--|
| ••• • • • Detectortest                                             | ters Connect × +            |                                |                    |           |                           |          |  |  |  |
| $\leftrightarrow \rightarrow \mathbf{C}$ G detectort               | testers-connect.com/reports |                                |                    |           |                           | \$ I I I |  |  |  |
|                                                                    | <b>O</b> detectortester     | rs 🔹 🛅 Sites 🔘 Job Reports     | Devices Echnicians | Settings  | ← Sign Out                |          |  |  |  |
|                                                                    | Technicians                 |                                |                    | Search Q  | + Add New User            |          |  |  |  |
|                                                                    | FULL NAME                   | EMAIL ADDRESS                  | ADMIN ACCESS       |           |                           |          |  |  |  |
|                                                                    | John Smith                  | detectortesters.demo@gmail.com | ۲                  |           |                           |          |  |  |  |
|                                                                    |                             |                                |                    |           |                           |          |  |  |  |
|                                                                    |                             |                                |                    |           |                           |          |  |  |  |
|                                                                    |                             |                                |                    |           |                           |          |  |  |  |
|                                                                    |                             |                                |                    |           |                           |          |  |  |  |
|                                                                    |                             |                                |                    |           |                           |          |  |  |  |
|                                                                    |                             |                                |                    |           |                           |          |  |  |  |
|                                                                    |                             |                                |                    |           |                           |          |  |  |  |
|                                                                    |                             |                                |                    |           |                           |          |  |  |  |
|                                                                    |                             |                                |                    |           |                           |          |  |  |  |
|                                                                    |                             |                                |                    | Terms & 0 | Conditions Privacy Policy |          |  |  |  |

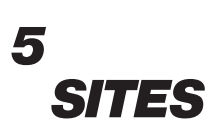

#### **5.1 Sites Overview**

The Sites tab provides an overview of sites created by completing jobs in the DT Connect App or manually added in the Web Portal. Sites can be filtered by client, last visit date, or searched using the search bar.

Add New Site: Click 'New Site' to enter the client name and address details for the new site.

Edit Site Details: Click the pencil icon on the right side of the site row to edit details.

View Site: Click the 'View' button (Fig. 9) to open the Site Page.

# Figure 9

| Chrome File I                                | Edit View History Bookmarks Pro | files Tab Window Help |            |            |                |                    |                                  | ≈ Q ©   |
|----------------------------------------------|---------------------------------|-----------------------|------------|------------|----------------|--------------------|----------------------------------|---------|
| Otectortest                                  | ters Connect × +                |                       |            |            |                |                    |                                  |         |
| $\leftrightarrow$ $\rightarrow$ C G detector | testers-connect.com/reports     |                       |            |            |                |                    |                                  | *   • • |
|                                              | detectortesters 🕏               | Sites O               | ob Reports | Devices    | Technician     | ns 🌣 Settings      | Sign Out                         |         |
| 5                                            | Sites                           |                       |            |            | Search         | ۵                  | ▼ Filter Sites + New Site        |         |
|                                              | ADDRESS                         | CLIENT                | ASSETS     | LAST VISIT | SITE REFERENCE | RESPONSIBLE PERSON |                                  |         |
|                                              | 163 Dixons Hill Rd              | DetectorTesters       | 42         | 21/06/2024 | MX5Y2          | John Doe           | 1 View                           |         |
|                                              | Ken Brown Motors                | Ken Brown Motors      | 26         | 21/06/2024 | YR8DVE         | John Smith         | 7 View                           |         |
|                                              | 46 Marlborough Road             | DetectorTesters       | 13         | 21/06/2024 | UT43CA         | John Doe           | Archived 🧷 View                  |         |
|                                              |                                 |                       |            |            |                |                    |                                  |         |
|                                              |                                 |                       |            |            |                |                    |                                  |         |
|                                              |                                 |                       |            |            |                |                    |                                  |         |
|                                              |                                 |                       |            |            |                |                    |                                  |         |
|                                              |                                 |                       |            |            |                |                    |                                  |         |
|                                              |                                 |                       |            |            |                |                    | Terms & Conditions Privacy Polic | У       |

#### NOTE:

Archived sites will appear greyed-out at the bottom of the list.

#### 5.2.1 Sites Page

The Sites page provides all necessary information to perform service and maintenance tasks for an individual site. The top section includes Site details, a map, the Last Report Date, and the Total Assets counter.

Archive Site: Click this button to archive an inactive site. The site will be hidden in the DT Connect App, preventing technicians from completing jobs there.

Edit Details: Click to edit client and address details.

Below, the Job Reports tab contains a historical record of all completed jobs. Click 'View' to navigate to a report.

Transfer Assets: Move assets from an old report into the Site Asset List.

#### Figure 10

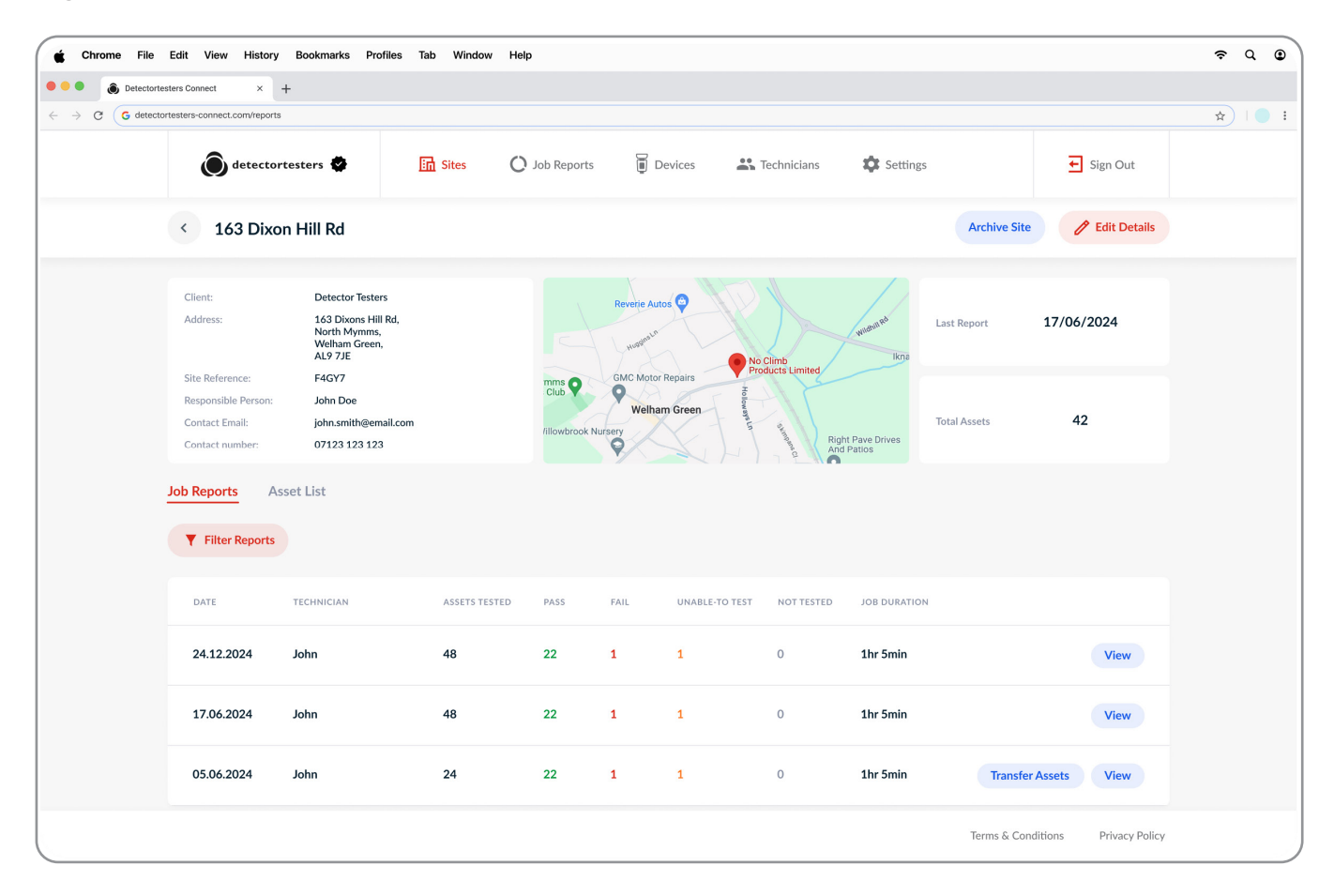

#### NOTE:

Once archived, you can no longer complete reports, add assets, or edit site details.

Archived sites can be restored if users need to resume testing.

#### 5.2.2 Transfer Assets

Reports completed before the Sites Update will include the 'Transfer Assets' option. This feature allows users to transfer recorded assets from the report to the Site Asset List, enabling future testing.

Click 'Transfer Assets' to open a pop-up window.

To successfully migrate assets, they must be linked to a Fire Panel asset.

Choose one of the following options:

- 1. Select an Existing Site Panel from the Site Asset List.
- 2. Create a new Fire Panel Asset by selecting the Panel Type and entering a Location.

After selecting a valid option, click 'Transfer Assets' to complete the process

#### **IMPORTANT:**

Ensure assets are transferred to the same Panel Type as the original report to avoid issues during future testing.

| Detectorte | esters Connect × -            | ÷                                                               |       |                   |                          |                                |                           |                                  |          |          |              |                   |  |
|------------|-------------------------------|-----------------------------------------------------------------|-------|-------------------|--------------------------|--------------------------------|---------------------------|----------------------------------|----------|----------|--------------|-------------------|--|
| G detecte  | ortesters-connect.com/reports |                                                                 |       |                   |                          |                                |                           |                                  |          |          |              |                   |  |
|            | <b>O</b> detector             | testers 🔮 🛛 🗄                                                   | Sites | C Job F           | Reports                  | Devi                           | ices                      | Technicians                      | ¢        | Settings |              | ← Sign Out        |  |
|            | < 163 Dixor                   | n Hill Rd                                                       |       |                   |                          | <del>مع</del>                  |                           |                                  |          |          | Archive Sit  | te 🖉 Edit Details |  |
|            | Client:                       | Detector Testers                                                |       | Trans             | sfer As                  | sets to                        | o Site                    | Asset List                       | :        | 2        |              |                   |  |
|            | Address:                      | 163 Dixons Hill Rd,<br>North Mymms,<br>Welham Green,<br>AL9 7JE | Tr    | ansfer assets fi  | rom your re<br>connected | port by selec<br>to, or create | cting an ex<br>e a new or | isting panel the as<br>le below. | sets are | Ikna     | Last Report  | 17/06/2024        |  |
|            | Site Reference:               | F4GY7                                                           |       | Existing Site Pan | el                       |                                |                           |                                  |          |          |              |                   |  |
|            | Responsible Person:           | John Doe                                                        |       | Select Existin    | g Site Pan               | el                             |                           |                                  | ~        |          |              |                   |  |
|            | Contact Email:                | john.smith@email.com                                            |       |                   |                          |                                |                           |                                  |          |          | Total Assets | 42                |  |
|            | Contact number:               | 07123 123 123                                                   |       |                   | Or cre                   | eate a new fi                  | ire panel a               | sset                             |          | 35       |              |                   |  |
|            | Job Reports As                | set List                                                        |       | Panel Type        |                          |                                |                           |                                  |          |          |              |                   |  |
|            |                               |                                                                 |       | Addressable       | Panel                    |                                |                           |                                  | ~        |          |              |                   |  |
|            | Filter Reports                |                                                                 |       |                   |                          |                                |                           |                                  |          |          |              |                   |  |
|            |                               |                                                                 |       | Location En       | tranco                   |                                |                           |                                  |          |          |              |                   |  |
|            |                               |                                                                 |       | Reception En      | uance                    |                                |                           |                                  |          |          |              |                   |  |
|            | DATE                          | TECHNICIAN                                                      |       |                   |                          |                                |                           |                                  |          | RATION   | 1            |                   |  |
|            |                               |                                                                 |       |                   |                          | Transfer A                     | Assets                    |                                  |          |          |              |                   |  |
|            | 24.12.2024                    | Murtaza                                                         |       |                   |                          |                                |                           |                                  |          | nin      |              | View              |  |
|            |                               |                                                                 |       |                   |                          | Cance                          | el                        |                                  |          |          |              |                   |  |
|            | 17.06.2024                    | Murtaza                                                         |       |                   |                          |                                |                           |                                  |          | nin      |              | View              |  |
|            | 05.06.2024                    | Murtaza                                                         | 24    | 22                | 1                        |                                | 1                         | 0                                | 1hr      | r 5min   | Transf       | er Assets View    |  |

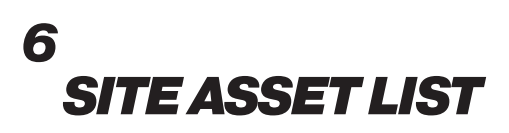

#### 6.1 Site Asset List

The Site Asset List tab is a permanent record of assets registered at the site and maintained in the cloud.

Creating a comprehensive asset list allows technicians to arrive on-site, view previously tested assets, and select assets for repeat testing, ultimately reducing testing time and improving test completeness.

Each asset row displays key information, including ID, Asset Type, Location, Zone, Loop, Address, and Last Tested Date.

Click 'Edit' to modify asset details or click the trash icon to delete an asset.

Upload Assets: Use the CSV template to bulk upload assets.

Create Assets: Enter assets individually in the Web Portal to streamline technician workflows.

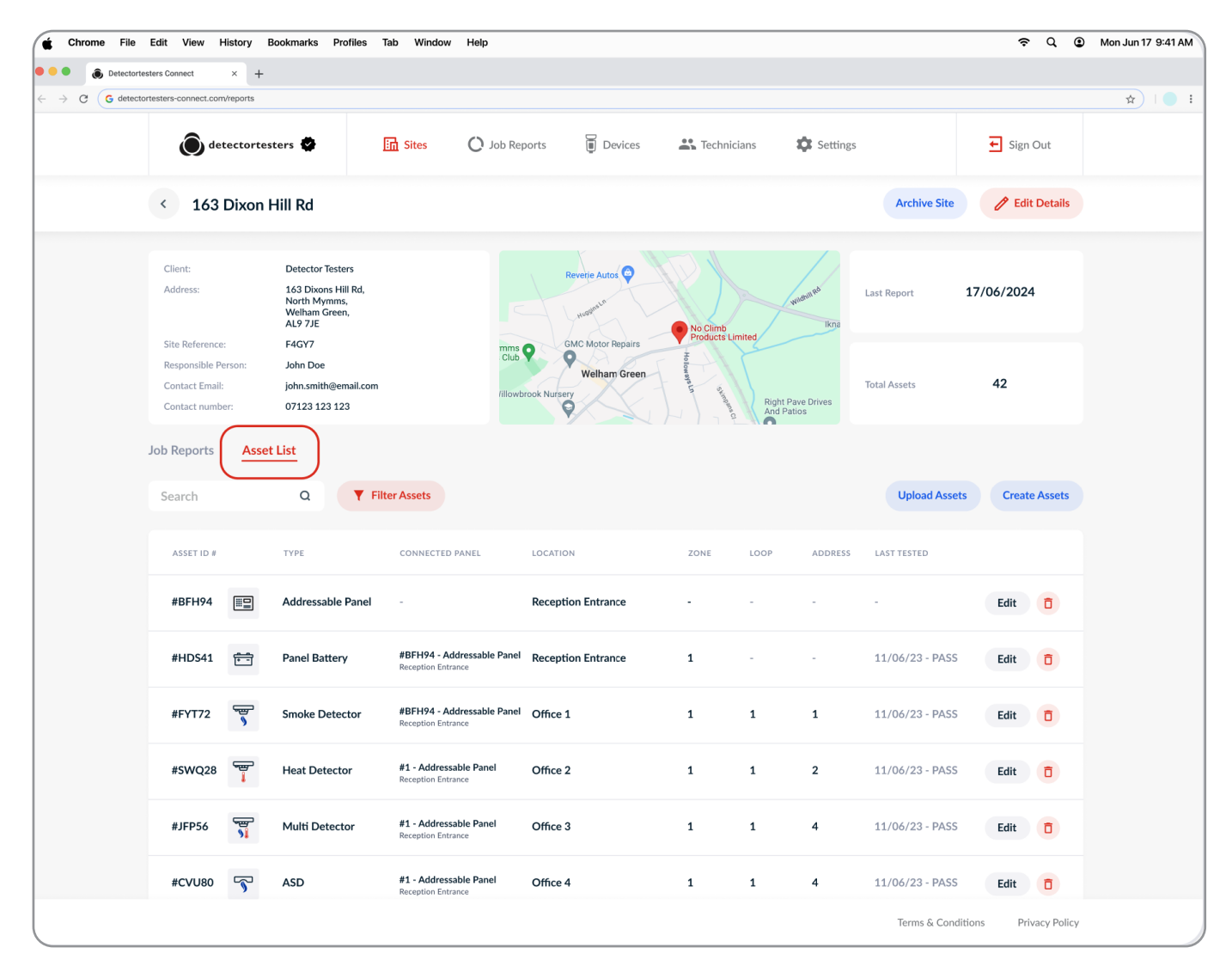

#### **6.2 Deleting Assets**

To delete an asset, click the trash icon on the right side of the asset row. A confirmation pop-up will appear.

Click 'Yes, Delete' to remove the asset from the Site Asset List.

Deleting a Panel Asset will also remove all connected assets. You will lose all historical test data associated with these assets.

#### WARNING: Deleting assets cannot be undone.

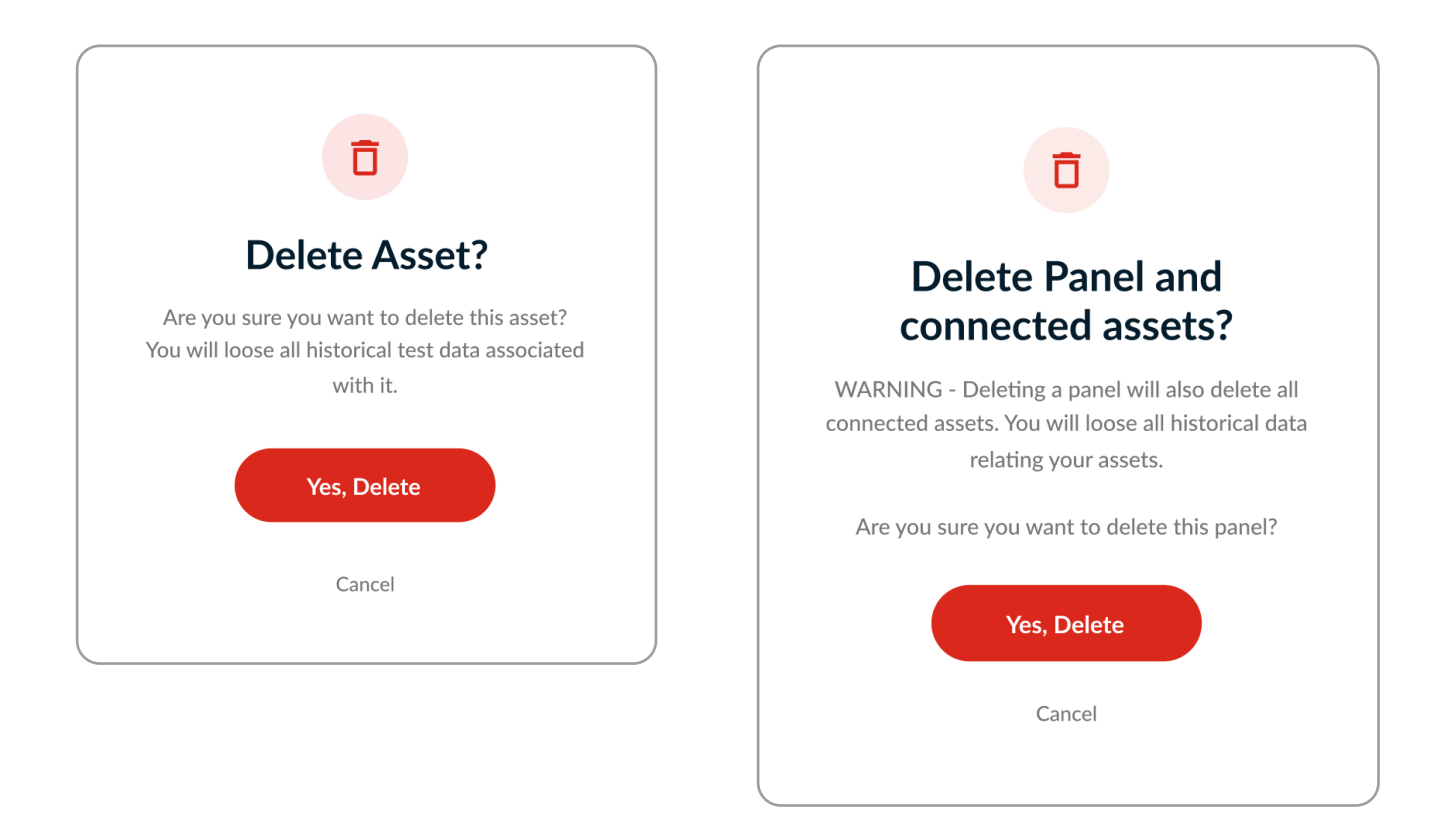

#### 6.3 Create Assets

Click 'Create Assets' to open a new page, where you can individually enter asset details using the provided input fields. After entering the required details, click the (+) button to create the asset.

To delete an asset, click the trash icon at any time.

- You can add multiple Fire Panels and connected assets.
- Connected Panel Assets (e.g., Detectors, Call Points) must be linked to a Panel Asset.
- Solution or Loop & Address are required fields for Addressable Panel Assets.
- Iccation is required for all Non-Panel Assets and Conventional Panel Assets.
- Keep Location descriptions concise (ideally 2-3 words) for easy identification.

| 🗯 Chrome File E                          | dit View           | History Bookmarks Profile | s Tab Window Help                                   |                      |             |          |                   | ଚ୍ଦ 💿            | Mon Jun 17 9:41 AM |
|------------------------------------------|--------------------|---------------------------|-----------------------------------------------------|----------------------|-------------|----------|-------------------|------------------|--------------------|
| Otectortester                            | rs Connect         | × +                       |                                                     |                      |             |          |                   |                  |                    |
| $\leftarrow \rightarrow C G detectortes$ | sters-connect.co   | om/reports                |                                                     |                      |             |          |                   |                  | \$ I I I           |
|                                          | ٥                  | letectortesters 🍄         | Sites 🜔 Job Repo                                    | orts 📱 Devices       | Technicians | Settings |                   | ← Sign Out       |                    |
|                                          | < Cre              | eate Assets               |                                                     |                      |             |          | 14 Assets (       | Created Finish   |                    |
|                                          |                    | ASSET TYPE*               | CONNECTED FIRE PANEL*                               | LOCATION             | LOOP        | ADDRESS  | ZONE              |                  |                    |
|                                          |                    | Select Asset Type 🗸 🗸     | Select Fire Panel                                   | Enter Asset Location | -           | -        | -                 | +                |                    |
|                                          |                    | Addressable Panel         | -                                                   | Reception Entrance   | -           | -        | -                 |                  |                    |
|                                          | ÷-                 | Panel Battery             | <b>#1 - Addressable Panel</b><br>Reception Entrance | Reception Entrance   |             | -        | 1                 |                  |                    |
|                                          | <b>S</b>           | Smoke Detector            | <b>#1 - Addressable Panel</b><br>Reception Entrance | Office 1             | 1           | 1        | 1                 |                  |                    |
|                                          | -<br>              | Heat Detector             | <b>#1 - Addressable Panel</b><br>Reception Entrance | Office 2             | 1           | 2        | 1                 | Ū                |                    |
|                                          | <del>ا</del> لاً ( | Multi Detector            | <b>#1 - Addressable Panel</b><br>Reception Entrance | Office 3             | 1           | 3        | 1                 |                  |                    |
|                                          | 5                  | ASD                       | <b>#1 - Addressable Panel</b><br>Reception Entrance | Office 4             | 1           | 4        | 1                 |                  |                    |
|                                          | <u> </u>           | Flush Detector            | <b>#1 - Addressable Panel</b><br>Reception Entrance | Office 5             | 1           | 5        | 1                 |                  |                    |
|                                          | <b>№</b> •         | Flame Detector            | <b>#1 - Addressable Panel</b><br>Reception Entrance | Office 6             | 1           | 6        | 1                 |                  |                    |
|                                          | þ,đ                | Beam Detector             | <b>#1 - Addressable Panel</b><br>Reception Entrance | Office 7             | 1           | 7        | 1                 |                  |                    |
|                                          |                    |                           |                                                     |                      |             |          | Terms & Condition | s Privacy Policy |                    |

# 6.4 CSV Asset Upload

CSV Asset Upload allows users to bulk import asset lists from other software or spreadsheets. This feature enables users to import asset data efficiently and begin testing without delay.

Simply download the CSV Template and enter your asset details in the provided columns. (Fig. 16)

- 1. Click 'Upload Assets' in the Assets List tab to open the Select Fire Panel menu. (Fig.15)
- 2. Select an existing Fire Panel to upload assets to.
- 3. Select 'Create New Panel' to upload assets to a new panel.
- 4. Click 'Select Panel' to continue.
- 5. Download the CSV Template, fill in the asset details, then return to the CSV Upload page and click 'Upload Asset CSV File'.

Refer to the CSV Template Guide for additional support and troubleshooting if your file upload fails.

# Figure 15

| Inload site                | assets and                              | connect them to                                | a fire |
|----------------------------|-----------------------------------------|------------------------------------------------|--------|
| anel using                 | g our CSV ter                           | nplate.                                        | ane    |
| or more in<br>ssets, follo | nformation o<br>ow our <mark>CSV</mark> | n uploading you<br><mark>Femplate Guide</mark> | r      |
| Sele                       | ect a Fire Pane                         | el to upload asset                             | S      |
| — Existing F               | ire Panel ——                            |                                                |        |
| Select E                   | xisting Pane                            | 5                                              | ~      |
|                            | Create New                              | Fire Panel +                                   |        |

| File | Home      | Insert   | Share            | Page Layo  | out For | mula |
|------|-----------|----------|------------------|------------|---------|------|
| A1   |           | V XX     | / f <sub>x</sub> | Asset Type |         |      |
|      | А         | В        | С                | D          | E       |      |
| 1 A  | sset Type | Location | Loop             | Address    | Zone    |      |
| 2    |           | ·        |                  |            |         |      |
| 3    |           |          |                  |            |         |      |
| 4    |           |          |                  |            |         |      |
| 5    |           |          |                  |            |         |      |
| 6    |           |          |                  |            |         |      |
| 7    |           |          |                  |            |         |      |
| 8    |           |          |                  |            |         |      |
| 9    |           |          |                  |            |         |      |
| 10   |           |          |                  |            |         |      |
| 11   |           |          |                  |            |         |      |
| 12   |           |          |                  |            |         |      |
| 13   |           |          |                  |            |         |      |
| 14   |           |          |                  |            |         |      |
| 15   |           |          |                  |            |         |      |
| 16   |           |          |                  |            |         |      |
| 17   |           |          |                  |            |         |      |
| 18   |           |          |                  |            |         |      |
| 19   |           |          |                  |            |         |      |

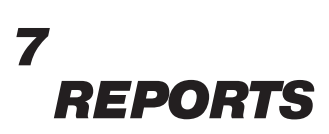

#### 7.1 Job Reports Overview

The Job Reports tab provides an overview of all completed jobs in the DT Connect App. Each row displays key job details, including site address, date, client, technician, job duration, and device used.

Click 'View' to open the detailed job report (Fig. 17).

Reports can be searched using the search bar or filtered by client, date, or technician.

| é Chrome File Edit View Hist                                        | ory Bookmarks Profiles Tab Wir              | dow Help         |            |                     |        |            | ę               | · Q 💿        | Mon Jun 17 9:41 AM |
|---------------------------------------------------------------------|---------------------------------------------|------------------|------------|---------------------|--------|------------|-----------------|--------------|--------------------|
| O Detectortesters Connect ×                                         | +                                           |                  |            |                     |        |            |                 |              |                    |
| $\leftrightarrow$ $\rightarrow$ C G detectortesters-connect.com/rep | ports                                       |                  |            |                     |        |            |                 |              | \$ I I I           |
| <b>O</b> detec                                                      | stortesters 🗳 🔝 Sites                       | O Job Reports    | Devices    | <b>2</b> Technician | s      | Settings   | ← Sigr          | Out          |                    |
| Reports                                                             |                                             |                  |            |                     | -      | Search Q   | <b>Y</b> Filter | Reports      |                    |
| SITE ADDRESS                                                        | DATE                                        | CLIENT           | TECHNICIAN | JOB DURATION        | DEVICE |            |                 |              |                    |
| 163 Dixons H<br>North Mymms,                                        | lill Rd 17.06.2024<br>Welham Green, AL9 7JE | Detectortesters  | Murtaza    | 1hr 5min            | XTR2   |            |                 | /iew         |                    |
| Ken Brown M<br>Shephall Way, S                                      | lotors 03.02.2024<br>tevenage SG2 9RW       | Ken Brown Motors | Murtaza    | 1hr 23min           | XTR2   |            |                 | liew         |                    |
|                                                                     |                                             |                  |            |                     |        |            |                 |              |                    |
|                                                                     |                                             |                  |            |                     |        |            |                 |              |                    |
|                                                                     |                                             |                  |            |                     |        |            |                 |              |                    |
|                                                                     |                                             |                  |            |                     |        |            |                 |              |                    |
|                                                                     |                                             |                  |            |                     |        |            |                 |              |                    |
|                                                                     |                                             |                  |            |                     |        |            |                 |              |                    |
|                                                                     |                                             |                  |            |                     |        |            |                 |              |                    |
|                                                                     |                                             |                  |            |                     |        | Terms & Cr | onditions Pr    | ivacy Policy |                    |

#### 7.2 Job Report Page

Each job report contains a detailed breakdown of all testing activities performed during the job.

The Test Log (left side) displays all captured tests in chronological order.

The Job Summary (right side) provides an overview of Assets Tested, Tests Captured by XTR2, and Total Site Assets.

Below, a table lists Asset Types and their corresponding results, along with an editable Job Notes field and a Signature section.

- View Report: Open the PDF report for this job.
- Share Report: Email the PDF report to recipients.
- Download CSV: Export a CSV file of test results.
- Delete Report: Permanently delete this report. This action cannot be undone.

Job Notes Example: Fire Alarm System has been inspected, tested and serviced in accordance with BS5839 Part 1 2017...

| ortesters Connect × +                                   |                                                         |                                                                                   |                                                                     |                    |                      |                |
|---------------------------------------------------------|---------------------------------------------------------|-----------------------------------------------------------------------------------|---------------------------------------------------------------------|--------------------|----------------------|----------------|
| ectortesters-connect.com/reports                        | 🖬 Sites 🜔 Job Reports 🔋 De                              | rices 🎒 Technicians                                                               | Settings                                                            |                    | 3                    | Sign Out       |
| <                                                       |                                                         | Delete Report                                                                     | Download CSV                                                        | Sha                | re Report            | View Report    |
| SITE ADDRESS                                            | DATE CLIENT TECHNICIA                                   | N JOB DURATION DEVI                                                               | CE                                                                  |                    |                      |                |
| 163 Dixons Hill Rd<br>North Mymms, Welham Green, AL9 7J | 17.06.2024 Detectortesters Murtaza                      | 1hr 5min XTR                                                                      | 2                                                                   |                    |                      |                |
| Test Log                                                |                                                         | Job Summary                                                                       |                                                                     |                    | START<br>15:3        | END<br>0 16:35 |
| Addressable Panel<br>Reception Entrance                 | PASS - 13:56:06 - 17/06/2024                            | DEVICE<br>XTR2                                                                    |                                                                     |                    | se<br>4              | RIAL NUMBER    |
| Conventional Panel<br>Reception Entrance                | PASS - 13:56:06 - 17/06/2024                            | Assets Tested 9<br>This Visit 7                                                   | Tests Captured<br>by XTR2                                           | 13                 | Total Site<br>Assets | <b>11</b>      |
| Smoke Detector<br>Office 1 - Z1.L1.A1                   | PASS - 13:56:06 - 17/06/2024 Reconciled                 | Fail 1<br>Unable to Test 1                                                        | Fail<br>Unable to Test                                              | 1                  | Not lesteu           | L              |
| Heat Detector<br>Office 2 - Z1.L1.A2                    | PASS - 13:58:12 - 17/06/2024 Reconciled                 | ASSET TYPE                                                                        | TESTED                                                              | PASSED             | FAILED               | UNABLE TO TEST |
| Multi Detector<br>Office 3 - Z1.L1.A3                   | PASS - 13:58:12 - 17/06/2024 Reconciled                 | Conventional Panel                                                                | 1                                                                   | 1                  | 0                    | 0              |
| Flush Detector<br>Office 4 - Z1.L1.A4                   | PASS - 13:58:12 - 17/06/2024                            | S Smoke Detector                                                                  | 2                                                                   | 1                  | 1<br>0               | 0              |
| S ASD<br>Office 5 - Z1.L1.A5                            | PASS - 13:58:12 - 17/06/2024                            | Multi Detector                                                                    | 1                                                                   | 1                  | 0                    | 0              |
| Smoke Detector<br>Office 6 - Z1.L1.A6                   | FAIL - 14:11:21 - 17/06/2024 Reconciled                 | Job Notes                                                                         | 1                                                                   | 1                  | O<br>Signature C     | 0<br>Collected |
| Note: Completed test, detecto recommend replace.        | r did not go into alarm state. Suspect faulty detector, | Fire Alarm System has be<br>serviced in accordance w<br>Fire Alarm Zone Chart ev  | en inspected, tested<br>ith BS5839 Part 1 2<br>ident, inspected and | d and<br>017.<br>d | W                    | M-             |
| Heat Detector<br>Office 7 - Z1.L1.A7                    | UNABLE TO TEST - 14:13:41 - 17/06/2024                  | confirmed as correct. Fire<br>Schedule evident and cor<br>Logbook inspected, upda | Alarm Weekly Test<br>firmed as up to dat<br>ted and signed acco     | ing<br>e.<br>ordin | <b>1</b>             | ame: Murtaza   |
| Note: Access to detector was I                          | locked                                                  |                                                                                   |                                                                     |                    |                      |                |

#### 7.2.1 Report PDF

The Job Report PDF is a professional document that summarises your completed work for the client.

It is divided into three main sections:

#### 7.2.2 Job Summary

The Job Summary page contains site details, a summary of assets tested, and the number of tests recorded.

Below is a detailed breakdown of Asset Types and their corresponding results. This provides the client with an easyto-understand summary of the job, including notes and a signature.

## Figure 19

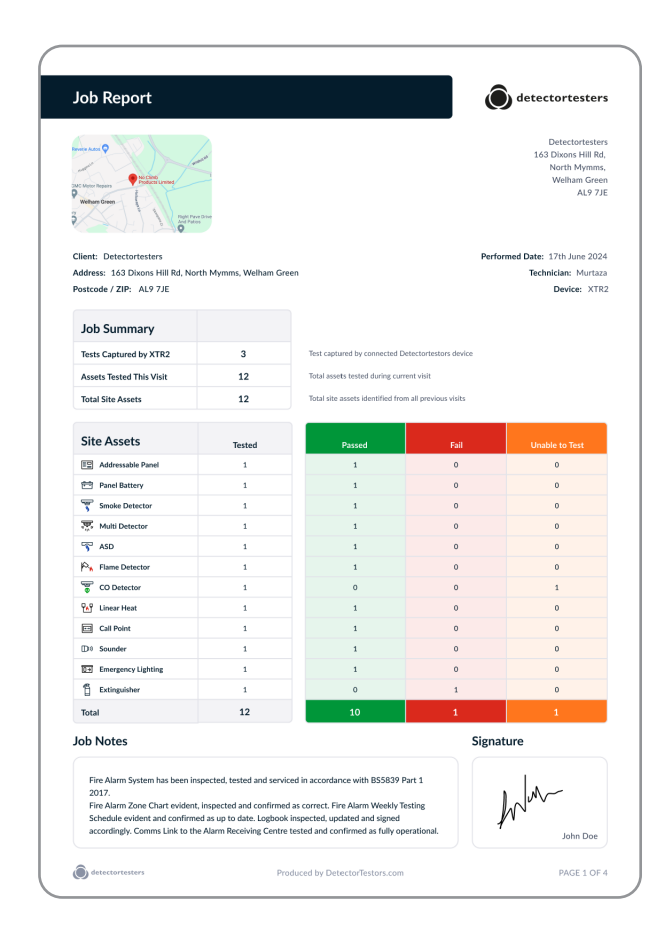

#### NOTE:

Asset and result rows will only be visible if that type of asset or result is captured.

#### 7.2.3 Assets Tested This Visit

The Asset Tested This Visit page shows a full breakdown of each asset tested and its test result, including date and timestamp. Failed and Unable to Test results are ordered at the top to bring attention to the client.

Assets successfully reconciled with the Fire Panel Event Log during the job will be marked with a tick in the Panel Reconciled column.(Fig. 20)

#### Figure 20

| Panel Re<br>Danel re | conciled: A tick shows the<br>conciliation | e engineer has matched the spec | ific test result against the fire panel event log. A grey dash indicated the asset or tes                                                               | : is ineligible fo  |
|----------------------|--------------------------------------------|---------------------------------|----------------------------------------------------------------------------------------------------|---------------------|
|                      | Asset Details<br>(Zone, Loop, Address)     | Location                        | Result                                                                                                    | Panel<br>Reconcileo |
| Ô                    | Extinguisher<br>Z1                         | Office 1                        | PASS - 13:56:06 - 17/06/24 - MANUAL RESULT<br>Note: Completed test, detector did not go into airm state. Suspect faulty detector,<br>recommend replace. | =                   |
| ē                    | CO Detector<br>Z1L1.A1                     | Office 1                        | PASS - 13:56:06 - 17/06/24 - MANUAL RESULT<br>Note: Access to detector was blocked                                                                      |                     |
| =                    | Addressable Panel<br>Z1                    | Reception Entrance              | PASS - 13:56:06 - 17/06/24 - MANUAL RESULT                                                                                                    |                     |
| ÷                    | Panel Battery<br>Z1                        | Reception Entrance              | PASS - 13:56:06 - 17/06/24 - MANUAL RESULT                                                                                                    | 8                   |
| 5                    | Smoke Detector<br>Z1.L1.A1                 | Office 1                        | PASS - 13:56:06 - 17/06/24 - XTR2 RESULT                                                                                                    |                     |
| <b>.</b>             | Multi Detector<br>Z1.L1.A1                 | Office 1                        | PASS - 13:56:06 - 17/06/24 - XTR2 RESULT                                                                                                    |                     |
| 5                    | ASD<br>Z1.L1.A1                            | Office 1                        | PASS - 13:56:06 - 17/06/24 - XTR2 RESULT                                                                                                    |                     |
| p,                   | Flame Detector<br>Z1L1.A1                  | Office 1                        | PASS - 13:56:06 - 17/06/24 - MANUAL RESULT                                                                                                    |                     |
| ۰.                   | Linear Heat<br>Z1.L1.A1                    | Office 1                        | PASS - 13:56:06 - 17/06/24 - MANUAL RESULT                                                                                                    |                     |
| •••                  | Call Point<br>Z1.L1.A1                     | Office 1                        | PASS - 13:56:06 - 17/06/24 - MANUAL RESULT                                                                                                    |                     |
| D)                   | Sounder<br>Z1L1A1                          | Office 1                        | PASS - 13:56:06 - 17/06/24 - MANUAL RESULT                                                                                                    |                     |
| ₽                    | Emergency Lighting<br>Z1                   | Office 1                        | PASS - 13:56:06 - 17/06/24 - MANUAL RESULT                                                                                                    |                     |
|                      |                                            |                                 |                                                                                                    |                     |

#### NOTE:

If you do not test any assets during the job, this page will be hidden.

## 7.2.4 Tests Captured By XTR2

The final page contains the XTR2 Test Log, which provides a chronological record of tests captured by the XTR2.

This page serves as an additional layer of proof and compliance, reassuring clients that their assets have been tested correctly.

Each row displays the Test Type used by the XTR2, the corresponding asset details (if entered), and the result captured by the device.

| <b>T</b> |                             |                                        |                                           |                                             |                          |
|----------|-----------------------------|----------------------------------------|-------------------------------------------|---------------------------------------------|--------------------------|
| les      | ts Captured                 | By XTR2                                |                                           |                                             |                          |
|          |                             |                                        |                                           |                                             |                          |
| Below IS | a list of tests logged by t | ne engineers connected Di              | etectortesters device. This list provides | compliant testing evidence of detectors con | inected to a fire panel. |
|          | Test Type                   | Asset Details<br>(Zone, Loop, Address) | Location                                  | Result                                      | Panel<br>Reconciled      |
|          |                             |                                        |                                           |                                             |                          |
| 9        | Smoke Test                  | Smoke Detector<br>Z1.L1.A1             | Office 1                                  | PASS - 13:56:06 - 17/06/24                  |                          |
| <b>%</b> | Combined Test               | Smoke Detector<br>Z1.L1.A1             | Office 1                                  | PASS - 13:56:06 - 17/06/24                  |                          |
| Ċ3       | Delayed-Start Test          | ASD<br>Z1.L1.A1                        | Office 1                                  | PASS - 13:56:06 - 17/06/24                  |                          |
|          |                             |                                        |                                           |                                             |                          |
|          |                             |                                        |                                           |                                             |                          |
|          |                             |                                        |                                           |                                             |                          |
|          |                             |                                        |                                           |                                             |                          |
|          |                             |                                        |                                           |                                             |                          |
|          |                             |                                        |                                           |                                             |                          |
|          |                             |                                        |                                           |                                             |                          |
|          |                             |                                        |                                           |                                             |                          |
|          |                             |                                        |                                           |                                             |                          |
|          |                             |                                        |                                           |                                             |                          |
|          |                             |                                        |                                           |                                             |                          |
|          |                             |                                        |                                           |                                             |                          |
|          |                             |                                        |                                           |                                             |                          |
|          |                             |                                        |                                           |                                             |                          |
|          |                             |                                        |                                           |                                             |                          |
|          |                             |                                        |                                           |                                             |                          |
|          |                             |                                        |                                           |                                             |                          |
|          |                             |                                        |                                           |                                             |                          |
|          |                             |                                        |                                           |                                             |                          |
|          |                             |                                        |                                           |                                             |                          |
|          |                             |                                        |                                           |                                             |                          |
|          |                             |                                        |                                           |                                             |                          |
|          |                             |                                        |                                           |                                             |                          |
|          |                             |                                        |                                           |                                             |                          |
|          |                             |                                        |                                           |                                             |                          |
|          |                             |                                        |                                           |                                             |                          |
|          |                             |                                        |                                           |                                             |                          |
|          |                             |                                        |                                           |                                             |                          |

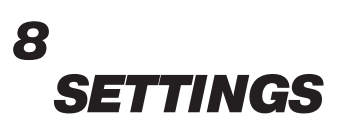

#### 8.1 Settings

The Settings menu allows users to view and manage various details and preferences, including:

- Company Code
- Company Logo
- Company Details
- Job Customisation
- Profile Details
- Change Password
- Contact Support

#### Figure 22

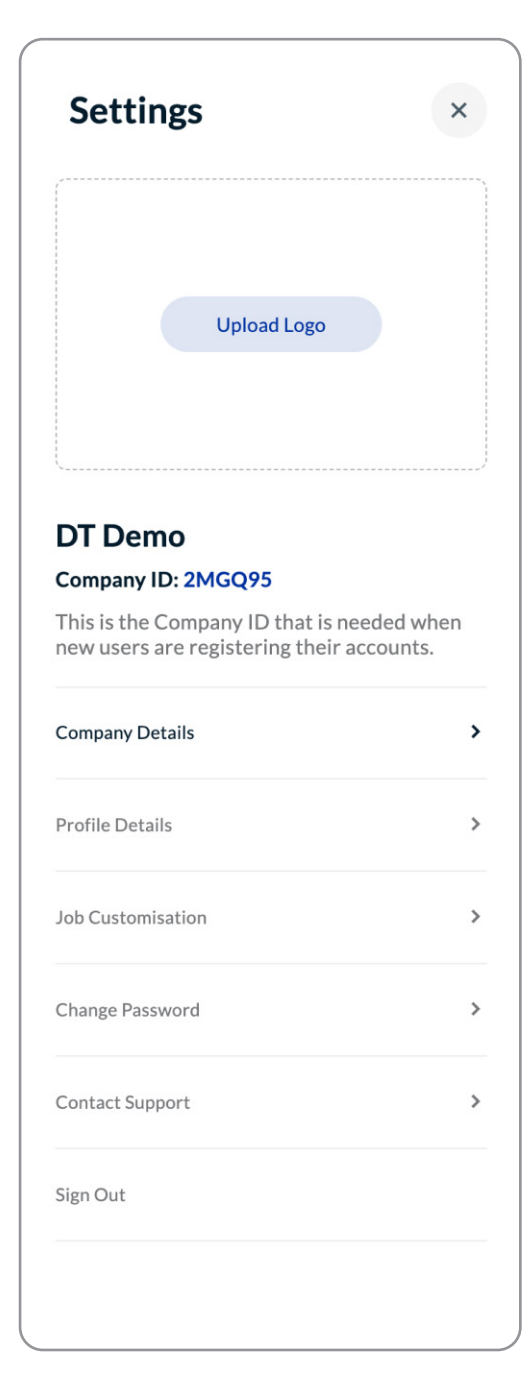

#### 8.2 Uploading Company Logo

To upload a company logo, click 'Upload Logo'. Then, select your logo from the file browser.

This logo will be seen across the Web Portal and on the front page of any Job Report PDF.

Click the trash icon to delete your company logo.

## 8.3 Company ID

Your Company ID is a unique identifier that technicians use to join your company through the DT Connect App.

Once joined, technicians can conduct tests and generate reports for sites stored in your company account.

# 8.4 Company Details

The 'Company Details' section allows users to edit company information, including the company name, address, postcode, and country.

# 8.5 Profile Details

The 'Profile Details' section allows users to edit their profile information, including email address and country.

#### 8.6 Job Customization

You can enable the 'Loop & Address Required' feature.

When enabled, the DT Connect App will require technicians to enter Loop & Address details when creating an asset connected to an Addressable Panel.

This ensures all assets are properly identified using the Loop & Address fields.

# 8.7 Changing Password

To change your password, click 'Change Password', enter your current password, followed by your new password, and then click 'Save Changes'.

# DT CONNECT

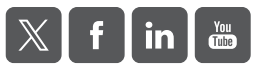

As our policy is one of continuous improvement, details of products described within this publication are subject to change without notice. All information provided here is believed to be correct at the time of going to press. Every effort has been made to ensure the accuracy of information which is provided in good faith but nothing contained herein is intended to incorporate any representation or warranty, either express or implied or to form the basis of any legal relations between the parties hereto, additional to or in lieu of such as may be applicable to a contract of sale or purchase.

LIT1265-1